## Adding **Pinergy** to Your Phone's Home Screen

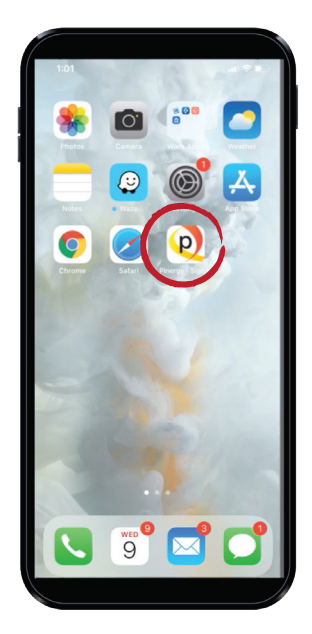

iPhone

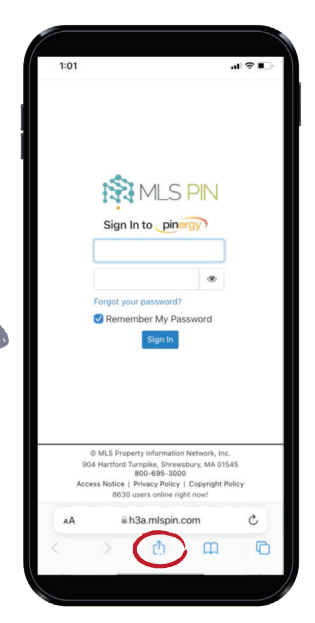

iPhone users: go to login.mlspin.com in the Safari browser and tap the "share" 1 button at the bottom of the browser window.

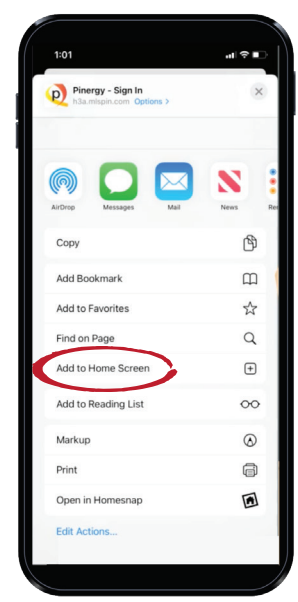

Now tap **"Add to** Home Screen."

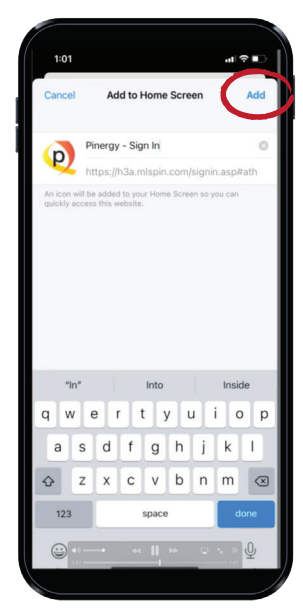

Name the shortcut, or accept the default name and tap **"Add"** to send the Pinergy Mobile icon to your home screen.

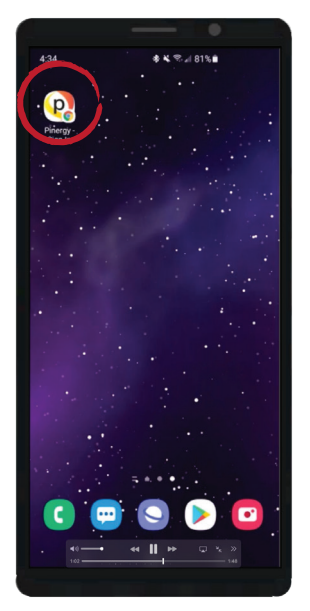

Android Phones

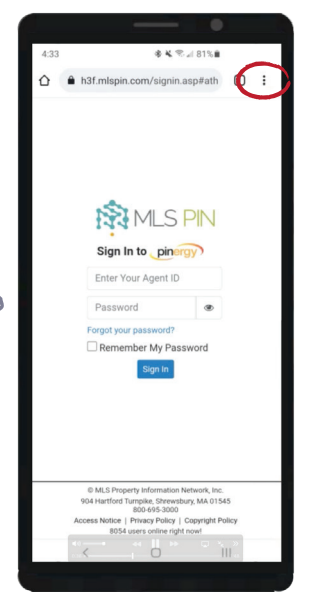

Android users: go to login.mlspin.com in the Chrome browser and tap the "more" : dots at the top of the browser window.

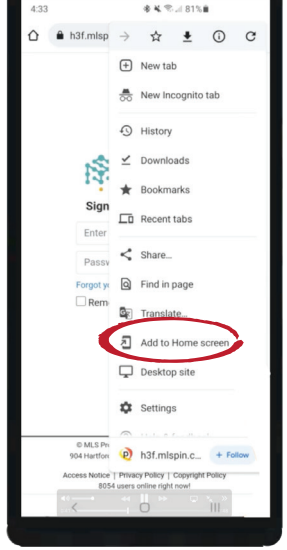

Now tap **"Add to** Home screen."

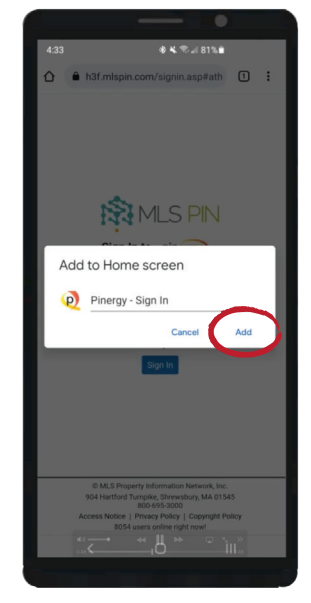

Name the shortcut, or accept the default name and tap **"Add"** to send the Pinergy Mobile icon to your home screen.

(508) 845-1011

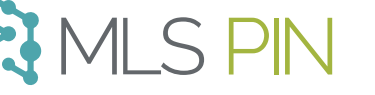

mlspin.com